# **METTRE EN FORME LES CELLULES**

| 1 | Appliquer un format existant                                                                                                    |  |
|---|----------------------------------------------------------------------------------------------------|--|
|   | Sélectionner la ou les cellules à mettre en forme                                                                                   |  |
|   | Format                                                                                                    |  |
|   | Cellules                                                                                                    |  |
|   | Onglet "Nombre"                                                                                                    |  |
|   | Sélectionner la catégorie de format                                                                                                 |  |
|   | Si nécessaire, sélectionner le format souhaité et/ou activer ou désactiver les options proposées                                    |  |
|   | Exemple : pour afficher les chiffres avec deux décimales et avec les séparateurs de milliers                                        |  |
|   | Cliquer sur : Format - Cellules - Onglet "Nombre" - Catégorie "Nombre" - Options "2<br>décimales" et "Séparateurs de milliers" - Ok |  |
|   | Cliquer sur Ok                                                                                                    |  |

| 2 | Personnaliser un format                                 |
|---|---------------------------------------------------------|
|   | Sélectionner la ou les cellules à mettre en forme       |
| Γ | Format                                                  |
|   | Cellules                                                |
|   | Onglet "Nombre"                                         |
|   | Catégorie "Personnalisé"                                |
|   | Dans la rubrique "Type" sélectionner un format existant |
|   | Modifier ce format                                      |
|   | Cliquer sur Ok                                          |

Remarque : pour supprimer un format

Format - Cellules - Nombre - Personnalisé - Sélectionner le format à supprimer - Supprimer - Ok

| 3 | Recopier un format                                             |
|---|----------------------------------------------------------------|
|   | Sélectionner la cellule contenant le format à recopier         |
|   | Cliquer sur<br>Reproduire la mise en forme                     |
|   | Sélectionner la ou les cellules où ce format doit être recopié |

| 4 | Mettre en forme les caractères                                   |                              |
|---|------------------------------------------------------------------|------------------------------|
|   | Sélectionner la ou les cellules à mettre en forme                | ,                            |
|   | Format                                                           | Arial   Police               |
|   | Onglet "Police"                                                  | Taille de la police          |
|   | Sélectionner la police, le style, la taille, le soulignement, la | G Gras I Italique S Souligné |
|   | couleur                                                          | Couleur de caractères        |
|   |                                                                  |                              |

| 5 A | jouter des bordures                                                                                                    |                                  |
|-----|----------------------------------------------------------------------------------------------------|----------------------------------|
| Sé  | lectionner la ou les cellules à mettre en forme                                                                                                   |                                  |
| Fo  | rmat                                                                                                    | Flèche de recherche de           |
|     | Cellules                                                                                                    | Bordures                         |
|     | Onglet "Bordure"                                                                                                    | Sélectionner le type de bordures |
|     | Dans la rubrique "Ligne"<br>sélectionner le style de trait et sa<br>couleur                                                                       |                                  |
| Cli | Dans la rubrique "Bordure",<br>sélectionner les traits désirés (ou<br>utiliser les présélections de la<br>rubrique "Présélection")<br>quer sur Ok |                                  |

| 6 | Colorier une cellule                              |                         |
|---|---------------------------------------------------|-------------------------|
|   | Sélectionner la ou les cellules à mettre en forme |                         |
|   | Format                                            | Flèche de recherche de  |
|   | Cellules                                          | Couleur de remplissage  |
|   | Onglet "Motifs"                                   |                         |
|   | Sélectionner la couleur désirée                   | Sélectionner la couleur |
|   | Cliquer sur Ok                                    |                         |

| 7 | 7 Ajouter des motifs                                    |  |
|---|---------------------------------------------------------|--|
|   | Sélectionner la ou les cellules à mettre en forme       |  |
|   | Format                                                  |  |
|   | Cellules                                                |  |
|   | Onglet "Motifs"                                         |  |
|   | Dans la rubrique "Motifs", sélectionner le motif désiré |  |
|   | Cliquer sur Ok                                          |  |

## 8 Modifier l'alignement

| Sélectionner la ou les cellules à mettre en forme |                        |
|---------------------------------------------------|------------------------|
| Format                                            | Aligné à gauche        |
| Cellules<br>Onglet "Alignement"                   | Au centre              |
| Sélectionner les options souhaitées               | Aligné à droite        |
| Cliquer sur Ok                                    | E Fusionner et centrer |

Remarque : certaines options ne sont accessibles que par le menu :

- <u>La justification horizontale du texte</u> dans le champ "Horizontal :" de la rubrique "Alignement du texte", sélectionner l'option "Justifié".
- <u>La modification de l'alignement vertical</u> dans le champ "Vertical :" de la rubrique "Alignement du texte", sélectionner l'alignement vertical souhaité.
- <u>Le renvoi à la ligne automatique</u> dans la rubrique "Contrôle du texte" activer l'option "Renvoyer à la ligne automatiquement".
- <u>La fusion des cellules (sans en centrer le contenu)</u> dans la rubrique "Contrôle du texte" activer l'option "Fusionner les cellules".
- La modification de l'orientation du texte

dans la rubrique "Orientation", cliquer sur la flèche d'orientation du texte et glisser jusqu'au degré d'inclinaison souhaité ou saisir ce degré dans la zone "degrés".

- Le positionnement vertical du texte

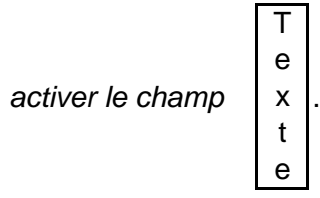

## 9 Utiliser les formats automatiques

Sélectionner les cellules à mettre en forme (tableau sans le titre)

### Format

Mise en forme automatique...

Sélectionner le format souhaité

| Cliquer sur | Ok |
|-------------|----|
|             |    |

Remarque : il est possible d'apporter des modifications (couleur, taille,...) aux caractères du tableau mis en forme automatiquement.

#### 10 Utiliser un format conditionnel Sélectionner les cellules concernées par le format conditionnel Format Mise en forme conditionnelle... Mise en forme conditionnelle ? × Condition 1 comprise entre 🚹 et La valeur de la cellule est 🛛 🔫 Aperçu du format à utiliser Sans mise en forme Format. lorsque la condition est vraie 2 Annuler Ajouter >> Supprimer... 1 2 3 4 5 1 Sélectionner l'option "La valeur de la formule est" 2 Sélectionner le type de comparaison 3 Saisir ou sélectionner la valeur ou les valeurs fourchettes à respecter pour l'application de ce format 4 Cliquer sur Format... Sélectionner le format à appliquer Cliquer sur Ok Remarques \* Pour ajouter une autre condition Cliquer sur Ajouter>> Renouveler les étapes 1 à 4 Pour supprimer une condition Supprimer Cliquer sur Sélectionner la condition à supprimer 0k Cliquer sur 0k 5 Cliquer sur

| 1 Protéger les cellules                                                                                                    |
|----------------------------------------------------------------------------------------------------|
| Les cellules protégées ne peuvent être modifiées ou effacées.                                                                                                    |
| Pour protéger les cellules, il faut :                                                                                                    |
| <ul> <li>verrouiller les cellules à protéger</li> <li>Par défaut, toutes les cellules sont protégées, aussi avant de protéger une feuille, il convient de<br/>"déverrouiller" les cellules qui ne sont pas à protéger.</li> </ul> |
| - protéger la feuille                                                                                                    |
| Verrouiller ou déverrouiller les cellules                                                                                                    |
| Format                                                                                                    |
| Cellules                                                                                                    |
| Onglet "Protection"                                                                                                    |
| Activer ou désactiver l'option "Verrouillée"                                                                                                    |
| Cliquer sur Ok                                                                                                    |
| Protéger la feuille                                                                                                    |
| Outil                                                                                                    |
| Protection                                                                                                    |
| Sélectionner l'option "Protéger la feuille" pour protéger la feuille active                                                                                                    |
| Sélectionner les éléments à protéger et éventuellement un mot de passe                                                                                                    |
| Cliquer sur Ok                                                                                                    |
| Déprotéger la feuille                                                                                                    |
| Si la feuille a été protégée avec un mot de passe celui-ci vous sera demandé pour ôter cette protection                                                                                                    |
| Outil                                                                                                    |
| Protection                                                                                                    |
| Sélectionner l'option "Ôter la protection de feuille" pour ôter la protection de la feuille active                                                                                                    |
| Remarque :<br>L'option "Masquée" (qui fonctionne comme l'option "Protection") permet de ne plus afficher le contenu                                                                                                    |

de la cellule dans la barre de formule.